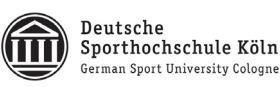

# Steuerung der SubmitBox über das FTAPI Outlook Add-In

## Persönliches Upload-Ticket über Outlookversenden

(Einmal gültig für einen bestimmten Empfänger)

### 1. E-Mail wie gewohnt erstellen

Erstellen Sie Ihre E-Mail und fügen Sie den Empfänger, den Betreff und die Nachricht hinzu.

## 2. Persönliches Upload-Ticket hinzufügen

Klicken Sie auf den Pfeil unterhalb des "SubmitBox Button" und wählen Sie "Upload-Button einfügen" aus. In Ihre E-Mail wird nun ein einmal gültiger Upload-Link für den Empfänger integriert, über den er Ihnen direkt Daten schicken kann.

| 8                      |                      |     |                        |      |                 |   |  |
|------------------------|----------------------|-----|------------------------|------|-----------------|---|--|
| Datei                  | Nachricht            |     | Einfügen               |      | Optionen        | Т |  |
|                        |                      | 1   |                        | 6    | Sicherer Link   |   |  |
| Mit FTAPI<br>versenden | Download<br>Button • | Sub | omitBox                | 90   | Tag(e) gültig   |   |  |
|                        |                      |     | Subm                   | itBo | x-Link einfügen |   |  |
|                        | Von                  |     | Upload-Button einfügen |      |                 |   |  |
|                        |                      |     | Cc                     |      |                 |   |  |

| Datai                                                                                                    |                          | ↓ 🗧 Ihr Betreff - Nachricht (HTML)                             |                              |                                            |                   |                                      | 쿄 – □                                                         | ×    |
|----------------------------------------------------------------------------------------------------|--------------------------|----------------------------------------------------------------|------------------------------|--------------------------------------------|-------------------|--------------------------------------|---------------------------------------------------------------|------|
| Datei                                                                                                    | Nachricht                | Einfügen Opti                                                  | onen Text formatieren        | Überprüfen Duden                           | Korrektor Acrobat | Q Was möchten Sie tun?               |                                                               |      |
| Mit FTAPI<br>versenden                                                                                                    | Download Sub<br>Button * | imitBox imitBox Sicherer   imitBox 90 Tag(e) g   imitBox FTAPI | Link Thig Dateien anhängen   | Calibri<br>F K<br>Einfügen<br>Zwischenab 5 |                   | A<br>Namen<br>Signatur *<br>Einfügen | in v<br>ügen v<br>Datei per Link<br>anhängen<br>Adobe Acrobat | E4 * |
| 🌇 Der fo                                                                                                    | lgende Empfän            | ger befindet sich auße                                         | rhalb Ihrer Organisation: en | npfaenger@test.de🗙                         |                   |                                      |                                                               |      |
| -                                                                                                    | Von -                    | M.Fratczak@dshs-ko                                             | eln.de                       |                                            |                   |                                      |                                                               |      |
| Senden                                                                                                    | An                       | empraengerwtest.d                                              | 5                            |                                            |                   |                                      |                                                               |      |
|                                                                                                    | Betreff                  | Ibr Betreff                                                    |                              |                                            |                   |                                      |                                                               |      |
| Sehr geehrter Herr Muller,<br>bitte senden Sie mir die fehlenden Dokumente schnell und sicher über meine <u>Submitbox</u><br>zu. Dazu klicken Sie bitte auf den folgenden <u>Uploadlink</u> , wählen die Dokumente aus und<br>klicken auf "Abschicken". |                          |                                                                |                              |                                            |                   |                                      | x                                                             |      |
|                                                                                                    | Ken dui                  | "Abschick                                                      | en .                         |                                            |                   |                                      |                                                               |      |

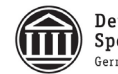

#### 3. Mit FTAPI versenden

Klicken Sie auf den Button "mit FTAPI versenden" in der Menüleiste Ihrer E-Mail und Ihre Anhänge werden sicher übertragen.

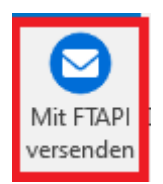

Der Empfänger erhält eine E-Mail mit dem Button Button auf unseren Transferserver geleitet. Hier hat er die Möglichkeit Dateien hochzuladen und Ihnen eine Nachricht zukommen zu lassen.

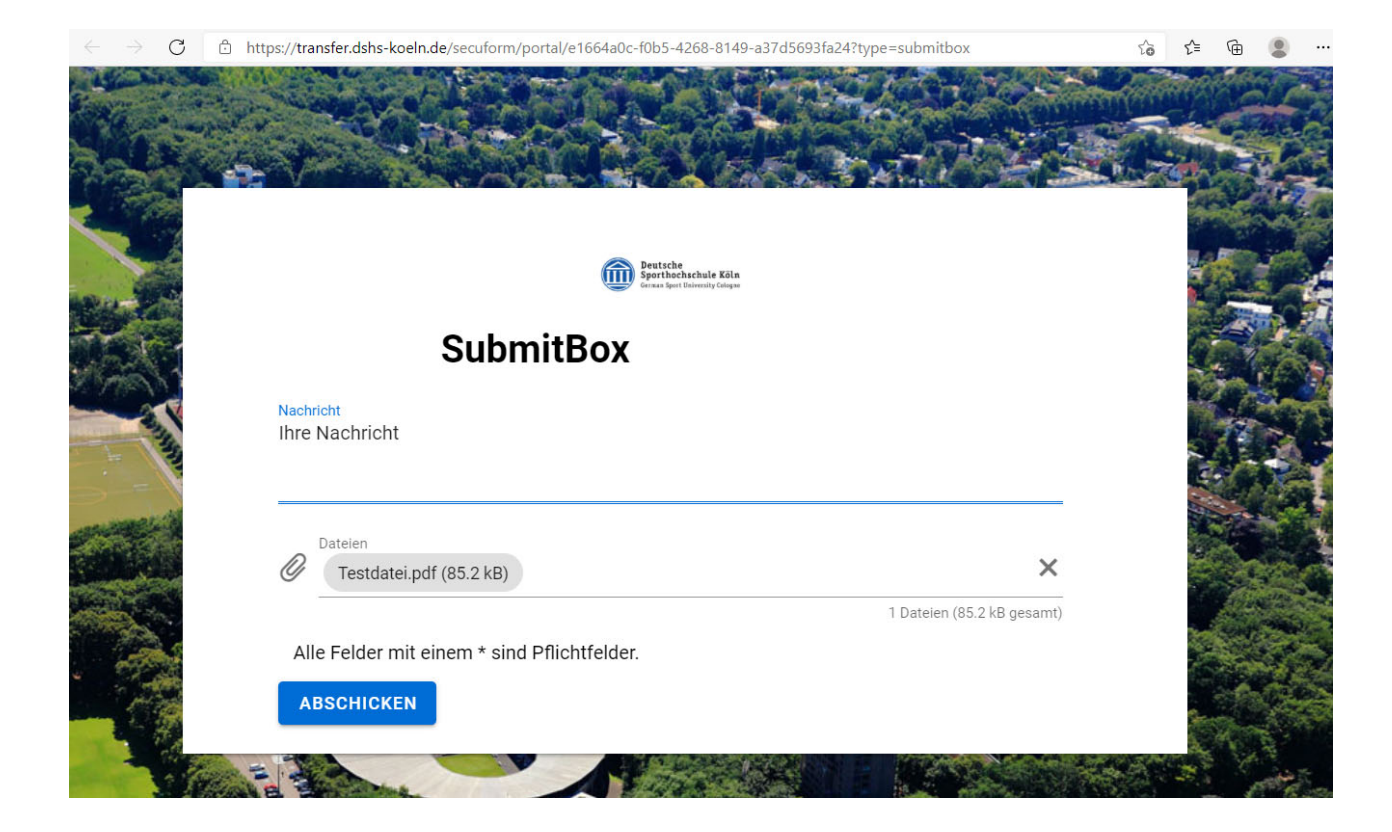

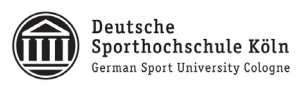

| Alle Ungelesen                                                                                                    |                                                             | Aktu                                                                   | elles Postfach durchsuchen (Strg+E)                | Aktuelles Postfa   | ch 👻 |
|----------------------------------------------------------------------------------------------------|-------------------------------------------------------------|------------------------------------------------------------------------|----------------------------------------------------|--------------------|------|
| ! ☆ 凸  0  VON                                                                                                    | ERHALTEN 🔻                                                  | GRÖßE                                                                  | KATEGORIEN                                         | 8                  | A    |
| Datum: Heute :@gmx.de Anhänge: Testdatei.pdf <https: <="" th=""><td>Mi 27.01.2021 09:38<br/>transfer.dshs-koeln.de:443/do</td><td><b>18 KB</b><br/>wnload/8840fefb-54d6-42a5-a</td><td>4c1-6dec5868bc08&gt; (83 kB) Die Na</td><td>chricht ist</td><td></td></https:> | Mi 27.01.2021 09:38<br>transfer.dshs-koeln.de:443/do        | <b>18 KB</b><br>wnload/8840fefb-54d6-42a5-a                            | 4c1-6dec5868bc08> (83 kB) Die Na                   | chricht ist        |      |
| ਜ ਿੱਧੀ ਹੈ ਕੇ ਕੇ ਵ                                                                                                    | FTAPI: Submi                                                | tBox Zustellung - Nachricht (I                                         | HTML)                                              | 륨 − □              | ×    |
| Datei Nachricht ESET Acrobat                                                                                                    | 🛛 🛛 Was möchten Sie tur                                     | 1?                                                                     |                                                    |                    |      |
| Herunterladen Mail<br>entschlüsseln<br>FTAPI Löschen                                                                                                    | Antworten                                                   | teamviewer mit<br>An Vorgesetzte(n) ▼<br>□ Team-E-Mail ▼<br>OuickSteps | Verschieben                                        | Bearbeiten<br>Zoom | ~    |
| An Fratczak, Marcel<br>Wenn Probleme mit der Darstellungsweise                                                                                                    | e <b>llung</b><br>dieser Nachricht bestehen, kli            | icken Sie hier, um sie im Webl                                         | prowser anzuzeigen.                                |                    | ~    |
|                                                                                                    |                                                             |                                                                        |                                                    |                    |      |
| Anhänge: Testdatei.pdf (83 kB)                                                                                                    |                                                             |                                                                        |                                                    |                    |      |
| Die Nachricht ist End<br>"Download starten", u                                                                                                    | e-zu-Ende verschlüsselt und<br>m die Nachricht zu entschlüs | kann deshalb nicht direkt in d<br>sseln und die Dateien herunte        | ieser E-Mail angezeigt werden. Klin<br>r zu laden. | sken Sie auf       |      |
| Download starten                                                                                                    |                                                             |                                                                        |                                                    |                    |      |
| Setzen auch Sie auf höchste Sicherheit - FTA<br>Gehe zum FTAPI Server                                                                                                    | PI für Ihr Unternehmen testen!                              |                                                                        |                                                    |                    |      |

# Sobald der Versender auf "Abschicken" klickt, werden Sie per E-Mail benachrichtigt.

Klicken Sie auf **Download starten** um die Dateien herunterzuladen.

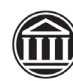

Deutsche Sporthochschule Köln German Sport University Cologne